| Fase                           | Opslag i Sundhedsjournal                                                                                                    | Tast                                                                             |
|--------------------------------|----------------------------------------------------------------------------------------------------|----------------------------------------------------------------------------------|
| Generel info                   | Se instruks for opslag i Sundhedsjournalen                                                                                                    |                                                                                  |
| Find borger                    | Find borgeren                                                                                                    | NEXUS jens Søg                                                                   |
| Dokumenter<br>i Nexus          | Opret en Observation med begrundelse for behov for opslag i Sundhedsjournalen                                                                                                    |                                                                                  |
| Find<br>Overblik               | Åbn overblikket: Særlig opmærksomhed, CPO<br>Vælg: Opslag i Sundhedsjournalen og klik på linket:                                                                                                    | Sundhedsjournalen Link<br>Link til Sundhedsjournalen<br>Gå til Sundhedsjournalen |
| Log in                         | Ved at klikke på linket "Gå til Sundhedsjournalen" skal brugeren<br>først logge ind med sit medarbejdercertifikat via<br>Signaturcentralen, og vil derfor blive mødt af dialogen<br>Log ind<br>Indtast dit brugernavn og adgangskode for at logge ind med dit medarbejdercertifikat.<br>Brugernavn<br>Adgangskode                                                                                                    |                                                                                  |
| Angiv<br>Samtykke<br>og årsag: | Angiv samtykke til sundhedsjournalen <ul> <li>Patienten har givet samtykke til, at jeg indhenter oplysninger.</li> <li>Patienten er bevidstiss og er ude af stand til at give samtykke til at indhente oplysninger.</li> <li>Indhentning af oplysninger sker af hensyn til andet aktuelt behandlingsforløb, hvor patienten er ude af stand til at give samtykke.</li> </ul> Der skal angives en årsag, når brugeren vælger muligheden "Indhentning af oplysninger sker af hensyn til andet aktuelt behandlingsforløb, hvor patienten er ude af stand til at give samtykke": <ul> <li>Indhentning af oplysninger sker af hensyn til andet aktuelt behandlingsforløb, hvor patienten er ude af stand til at give samtykke":         </li></ul> <ul> <li>Indhentning af oplysninger sker af hensyn til andet aktuelt behandlingsforløb, hvor patienten er ude af stand til at give samtykke.</li> </ul> |                                                                                  |
| Se data                        | Herefter vil Sundhedsjournalen åbne i et nyt faneblad                                                                                                    |                                                                                  |
| Yderlig info                   | Instrukshjemmesiden:<br>• MedCom, Brugervejledning til Sundhedsjournalen                                                                                                    | 28.07.2022                                                                       |